# BREVE GUIDA MEDIALIBRARY ONLINE (MLOL)

# 1. COS'È MLOL

MLOL è la prima e principale biblioteca digitale italiana, accessibile 24 ore al giorno, 7 giorni su 7. Attraverso il portale puoi prendere in prestito gli eBook dei maggiori editori italiani, consultare migliaia di giornali provenienti da tutto il mondo, ascoltare musica e audiolibri in streaming e download e accedere a centinaia di migliaia di altre risorse digitali.

È gratuito e accessibile in ogni momento da pc, tablet o smartphone, basta essere iscritti a un sistema bibliotecario aderente.

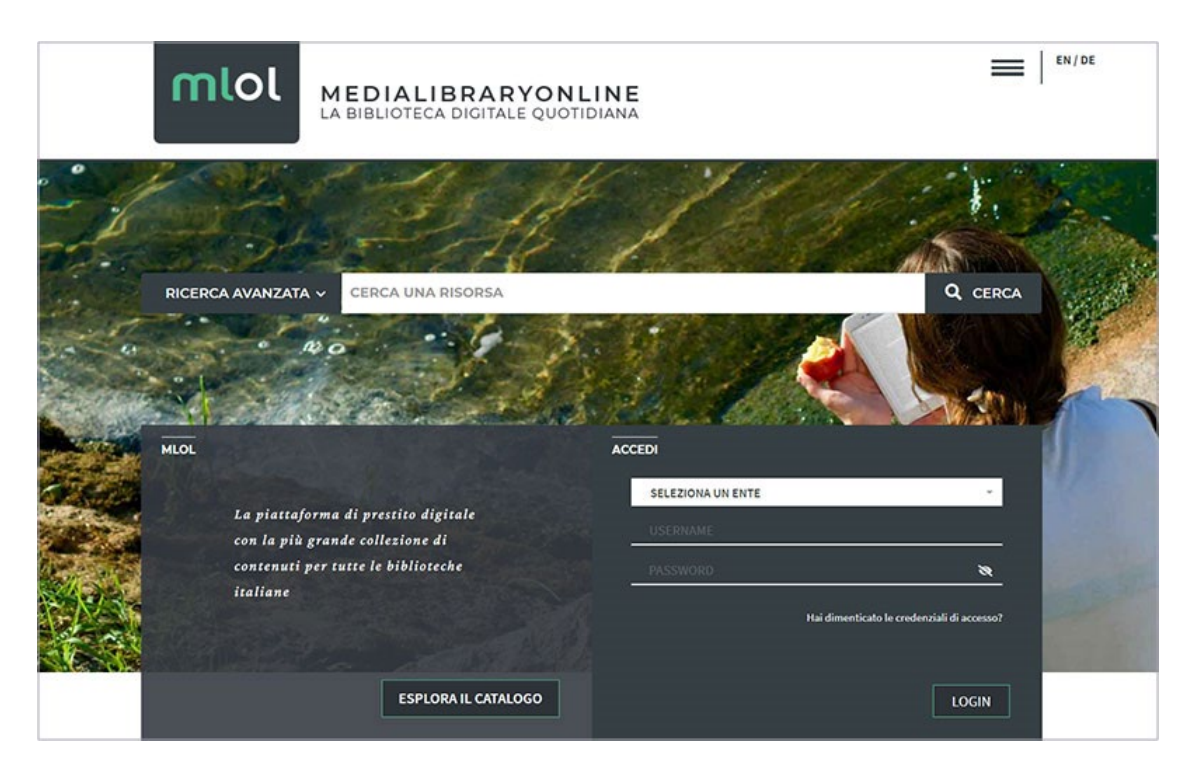

## 2. COME ACCEDERE A MLOL

Per iniziare a usare MLOL collegarsi al sito https://milano.medialibrary.it/home/index.aspx.

| S<br>B Il servizio digitale del Sistema B<br>M               | sibliotecario Milano                       |
|--------------------------------------------------------------|--------------------------------------------|
|                                                              |                                            |
| RICERCA AVANZATA ~ CERCA UNA RISORSA                         | Q CERCA                                    |
|                                                              |                                            |
| Su milana madialikaan ja kai aaaaa diaata a                  | SISTEMA BIBLIOTECARIO DI MILANO            |
| gratuito alle collezioni digitali di SBM: musica,            | USERNAME                                   |
| ebook quotidiani e tanto altro                               | PASSWORD 🗞                                 |
| se sei già un utente MLOL, ACCEDI con le tue<br>credenziali. | Hai dimenticato le credenziali di accesso? |
| ESPLORA IL CATALOGO                                          | LOGIN                                      |

Accedi con le tue credenziali, le stesse che usi per il catalogo online del Sistema Bibliotecario Milanese e poi clicca Login.

Una volta effettuato il login, selezionando la voce "Account" dalla barra di navigazione avrai un riepilogo delle informazioni che ti riguardano e potrai verificare in ogni momento quali risorse hai in prestito, quali prenotazioni hai attivato, lo storico dei tuoi prestiti e tutte le informazioni relative al tuo profilo

| S<br>B Ilse<br>M       | ervizio digitale del <mark>S</mark> istema <mark>B</mark> ibl                                                                                                    | liotecario <mark>Mi</mark> lano      | mlol               |
|------------------------|----------------------------------------------------------------------------------------------------|--------------------------------------|--------------------|
| IOME ESPLORA LISTE     | ACCOUNT - IN. 2 - AIUTO -                                                                                                    | RICERCA AVANZATA 🗸 CERCA UNA RISORSA | Q                  |
|                        | LE MIE NOTIFICHE (0)                                                                                                    |                                      | < Torna indietro   |
| SPLORA I CATALOGHI     | LE MIE RISORSE 5.869 OPEN: 2.                                                                                                    | .215.179                             |                    |
| CATALOGO<br>MLOL       | LE MIE LISTE<br>LE MIE STORIE                                                                                                    |                                      |                    |
| TIPOLOGIE              |                                                                                                    | CLASSICI? Senza                      | AUDIC              |
| ARGOMENTI              | < 1993 ( 1993 (1 | SI, limiti di                        |                    |
| NOVITÀ                 |                                                                                                    | GRAZIE! prestito!                    |                    |
| LIVELLO SCOLASTICO     | - Starting                                                                                                    | the way the second                   |                    |
| EDITORI / DISTRIBUTORI |                                                                                                    |                                      | 11- )              |
| LINGUE                 |                                                                                                    | DISDONIDU                            | 100001-000001-0011 |
| PAESI / LUOGHI         | EBOOK SORMANI: SEMPRE                                                                                                    | DISPONIBILI                          | veditutti (31)     |
|                        | CHART F                                                                                                    | Ferruccio Parazzoli                  | To all of a second |

## **3. COSA PUOI TROVARE SU MLOL**

I contenuti della collezione si suddividono in "Risorse MLOL" e "Risorse Open", a seconda del canale di provenienza.

In base ai contenuti commerciali che la **Biblioteca di Milano** ha scelto di acquistare, nella collezione indicata come "**Risorse MLOL**" puoi trovare eBook dei maggiori editori e gruppi editoriali italiani da prendere in prestito per 14 giorni, un'edicola con 7.000 quotidiani e periodici da tutto il mondo, audiolibri, film, musica e banche dati.

| ESPLORA I CATALOGHI      | ML | OL: 256.103 OPEN: 2                                                                           | 2.135.491                                   |                                                                             |
|--------------------------|----|-----------------------------------------------------------------------------------------------|---------------------------------------------|-----------------------------------------------------------------------------|
| CATALOGO<br>MLOL         | NC | ονιτά εβοοκ                                                                                   |                                             |                                                                             |
| + TIPOLOGIE              |    | MARCO ESPOSITO                                                                                | DE GRUTTER                                  | Silving Saming State States 19                                              |
| + ARGOMENTI              |    | ZERO                                                                                          | Thomas Rentsch (Hrag.)<br>MARTIN HEIDEGGER: |                                                                             |
| + NOVITÀ                 |    | AL SUD<br>LA STORA INCREDIBILE (E VERA)<br>DELL'ATTUAZIONE PERVESA<br>DELL'ATTUAZIONE PERVESA | LAPLAS                                      | "Becoming"                                                                  |
| + LIVELLO SCOLASTICO     | <  | PERADONI<br>DI GANIFIANCO VIESTI                                                              | 111 5                                       | a Protessional<br>an interdisciplinary Analysis<br>of Professional Learning |
| + EDITORI / DISTRIBUTORI |    |                                                                                               | KA-                                         |                                                                             |
| + LINGUE                 |    | RANKET THE                                                                                    |                                             | 🖸 Springer                                                                  |
| + PAESI/LUOGHI           |    | Zero al Sud. La stori<br>Marco Esposito                                                       | Martin Heidegger: S                         | "Becoming" a Profe                                                          |
|                          |    |                                                                                               |                                             |                                                                             |

La collezione delle "**Risorse OPEN**", invece, è sempre accessibile per tutti ed è composta da oltre 2.000.000 di risorse aperte: una selezione di oggetti digitali curata anche con la collaborazione delle biblioteche; una collezione completamente gratuita di eBook, audiolibri, spartiti musicali, manoscritti, mappe, risorse e-learning, archivi audio e video e tanto altro ancora.

| MLOL: 256.103 OPEN: 2.          | 135.491                                                                                                    |                                                                             |
|---------------------------------|----------------------------------------------------------------------------------------------------|-----------------------------------------------------------------------------|
| LIBRI DIGITALI                  |                                                                                                    | Scegli un Argomento                                                         |
| Wu Ming 2 无<br>Il sentiero 名    | Charles Bukowski<br>SVASTICA                                                                                                    |                                                                             |
| degli dei                       |                                                                                                    | La favola biti                                                              |
| < Base                          | *****                                                                                                    | famose<br>di panend proven                                                  |
|                                 | *****<br>#####<br>#####                                                                                                    | amantà senan tempo, childò, coluro,<br>Regue<br>Inskazione e accotazioni di |
|                                 |                                                                                                    | Tensomer Maxiel                                                             |
| Il sentiero degli dei           | Svastica                                                                                                    | Esopo e Fedro. Le fa.                                                       |
| Wu Ming                         | Charles Bukowski                                                                                                    | Innocenzo Mazzini                                                           |
|                                 |                                                                                                    |                                                                             |
| IMMAGINI                        |                                                                                                    | Scegli un Argomento                                                         |
| Carrier Control Control Triller |                                                                                                    |                                                                             |
|                                 | MLOL: 256.103 OPEN: 2.<br>LIBRI DIGITALI<br>Vu Ming 2 #<br>I sentiero 2<br>Gegli dei<br>Wu Ming<br>Isentiero degli dei<br>Wu Ming | MLOL: 256.103<br>DFEN: 2.135.491<br>LIBRI DIGITALI                          |

#### **4. RICERCA SUL PORTALE**

Per scoprire i contenuti della biblioteca digitale, puoi cercare un titolo specifico oppure usare i filtri che trovi sulla sinistra, una volta arrivato nella sezione "**Esplora**".

Per effettuare una ricerca per parola chiave, inserisci uno o più termini nel campo "**Cerca**" che trovi sia in homepage che nella sezione "**Esplora**"; è disponibile anche una funzione di **ricerca** avanzata che ti consente di raffinare ancora di più le tue ricerche. La tua ricerca sarà effettuata in tutto il sito, ottenendo una lista di risultati suddivisi per tipologia e provenienza (Risorse MLOL/Risorse Open).

| LA BIBLIO          | DTECA DIGITALE QUOTIDIANA |            |                       | m      | ⊷, m+ |
|--------------------|---------------------------|------------|-----------------------|--------|-------|
| HOME ESPLORA LISTE | ACCOUNT - INFO - AIUTO -  | RICERCA AV | VANZATA 🗸 CERCA UNA R | ISORSA | Q     |
| ≀icerca avanzata   |                           |            |                       |        |       |
| Titolo:            |                           | Autore:    | Borges                |        |       |
| Editore:           | Editore                   | Luogo:     |                       |        |       |
| Descrizione:       | Descrizione               | Anno:      | Da 😫                  | Fino a |       |
|                    | Seleziona solo oggetti    |            |                       |        |       |

Tra i filtri laterali, trovi il filtro "**Argomenti**" che ti permette di trovare risorse del campo che ti interessa: ad esempio, se ti interessa la musica, puoi selezionare l'argomento "Arti" dal menu a tendina che trovi a fianco al campo di ricerca. Se sei interessato agli eBook disponibili al prestito e pubblicati da un certo editore, sarà sufficiente scegliere "eBook" dalle "Tipologie" e l'editore che cerchi dal filtro "Editori/Distributori".

Inoltre, per la sezione eBook puoi utilizzare il filtro "**Solo titoli disponibili ora**", che consente di visualizzare soltanto le risorse subito disponibili al prestito. Può infatti capitare che un titolo non sia subito disponibile al prestito e in quel caso potrai prenotarlo oppure suggerirne l'acquisto alla tua biblioteca. È infine disponibile il filtro "**Libri italiani accessibili**", ovvero l'elenco degli eBook contrassegnati dal "Bollino LIA", che certifica l'accessibilità dei diversi titoli a catalogo per le persone non vedenti e ipovedenti.

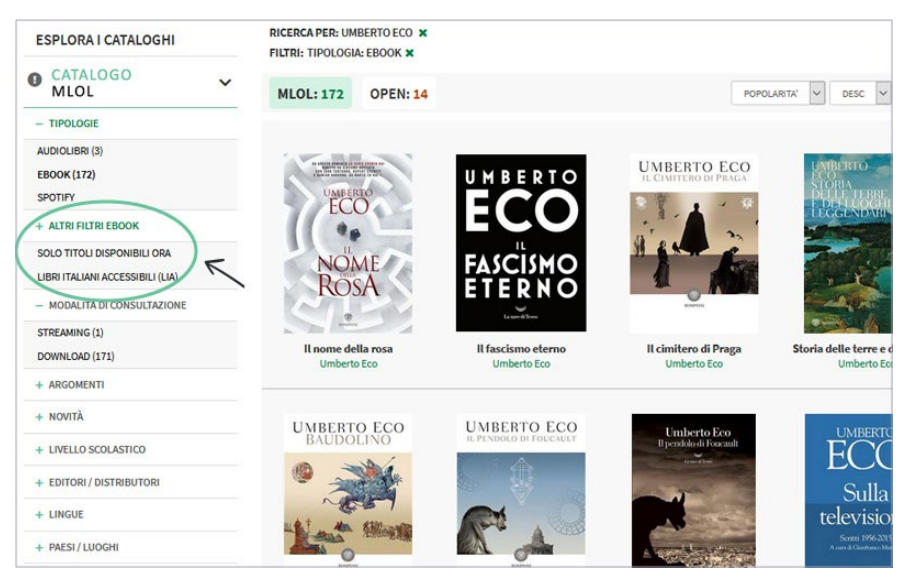

## **5. CONFIGURARE IL TUO DISPOSITIVO**

Con MLOL la Biblioteca di Milano può mettere a tua disposizione gli eBook di tutti i maggiori editori e gruppi editoriali italiani, da un catalogo di oltre 100.000 titoli, e anche selezionarne quasi un milione da un vastissimo catalogo internazionale.

Gli eBook commerciali del catalogo delle "Risorse MLOL" possono essere scaricati e letti sia su computer che su dispositivi mobili, ma prima dovrai crearti un <u>account Adobe</u> (ID Adobe) e scaricare e installare i programmi adatti ai tuoi dispositivi. <u>Questi passaggi sono necessari soltanto la prima volta che prendi in prestito un eBook</u>; in seguito ti basterà fare il download per iniziare a leggere.

|                          | Crea ui<br>Hai già un account                     | n accoul                                                                             | nt                                                                                   |
|--------------------------|---------------------------------------------------|--------------------------------------------------------------------------------------|--------------------------------------------------------------------------------------|
|                          | Indirizzo e-mail                                  |                                                                                      |                                                                                      |
|                          | Nome                                              | Co                                                                                   | gnome                                                                                |
|                          | Password                                          |                                                                                      | ø                                                                                    |
|                          | Data di nascita 🚯                                 |                                                                                      |                                                                                      |
| Adobe                    | Giorno                                            | Mese<br>gennaio                                                                      | Anno<br>V                                                                            |
| Accedi o crea un account | Paese/Regione<br>Italia                           |                                                                                      | ~                                                                                    |
|                          | La famiglia delle azie<br>personalizzate in me    | nde Adobe potrebbe inf<br>rito a prodotti e servizi. O<br>rioni o per cancellarti in | iormarmi tramite e-mail<br>Consulta l'Informativa sulla privacy<br>qualciati momento |
|                          | Contattatemi via                                  | a e-mail                                                                             | quasiasi momento.                                                                    |
| W Ches                   | Facendo clic su Crea -<br>d'uso e l'Informativa : | account, confermo di avi<br>sulla privacy.                                           | er letto e accettato le Condizioni                                                   |
| TOTAL TO                 |                                                   |                                                                                      | Crea account                                                                         |

# 5.1 COME LEGGERE EBOOK SU PC

- Se utilizzi un computer, scarica e installa il programma Adobe Digital Editions.
- Apri il programma e clicca su "Aiuto", in alto a sinistra
- Clicca su "Autorizza computer" e inserisci le credenziali del tuo ID Adobe appena creato.

Quando scaricherai un eBook da MLOL, ti basterà scegliere di aprirlo con Adobe Digital Editions per iniziare a leggere sul tuo computer.

## 5.2 COME LEGGERE EBOOK SU MOBILE o TABLET

- Se utilizzi un dispositivo mobile iOS o Android, puoi usare l'applicazione MLOL Reader.
- Per accedervi dovrai cliccare sulla voce di menu Login, selezionare il Sistema Bibliotecario Milanese dal menu a tendina e inserire gli stessi username e password che usi per accedere al loro catalogo.
- Dovrai autorizzare l'app con il tuo ID Adobe, e potrai farlo dalla sezione delle impostazioni, in basso a destra.

Cliccando sul pulsante "Cloud" della app, troverai la lista dei titoli che hai al momento in prestito. Per trasferire un eBook da "Cloud" a "Dispositivo", clicca sulla copertina: in questo modo, il titolo che hai scelto verrà scaricato sul tuo device e potrai procedere alla lettura.

#### 5.3 COME LEGGERE EBOOK SU E-READER

Puoi anche leggere gli ebook MLOL su un e-reader, a patto che questo supporti il DRM Adobe e il formato epub (sul sito di Adobe è possibile consultare la lista dei dispositivi compatibili tra cui <u>Cybook, Kobo, Tolino, Sony e molti altri, **ma non il Kindle**). In questi casi, di norma, per leggere gli eBook su e-reader è necessario collegare il dispositivo al computer e trasferirli tramite <u>Adobe</u> <u>Digital Editions</u>. Per maggiori informazioni, puoi scrivere a <u>info@medialibrary.it</u> e indicando il modello di e-reader a tua disposizione potranno aiutarti.</u>

#### 6. COME SCARICARE UN EBOOK

Dopo aver cercato il titolo che ti interessa, dovrai innanzitutto accedere alla scheda per verificare che l'eBook sia subito disponibile al prestito: se è libero, visualizzerai nella scheda il pulsante **Scarica Ebook** e potrai procedere al prestito, altrimenti potrai prenotarlo.

| L'istante largo                                                                                                    | евоок                                                                                                    |
|----------------------------------------------------------------------------------------------------|----------------------------------------------------------------------------------------------------|
| Bollati Boringhieri , 2020                                                                                                    | SCARICA EBOOK                                                                                                    |
|                                                                                                    | INVIA A MLOL READER                                                                                                    |
| i≣ Aggiungi a una lista                                                                                                    |                                                                                                    |
| Liste che contengono il titolo (1)                                                                                                    | spider                                                                                                    |
| 👁 Anteprima 🧗 🏏 🚉                                                                                                    | SISTEMA DI PRESTITO<br>INTERBIBLIOTECARIO<br>DIGITALE EMILIA-ROMAGNA                                                                                                    |
| Descrizione                                                                                                    |                                                                                                    |
| Savio Niola, proprietario di uno storico chiosco di fiori, è stato ammazzato. Un delitto che sconvolge<br>quartiere. Lo consideravano una specie di "nonno civico", che non avendo una famiglia propria si<br>spingendoli a studiare, cercando di tenerli lontani da strade senza ritorno; chiunque si rivolgesse a li<br>attenzione, se necessario su un sostegno materiale. Eppure è stato letteralmente massacrato. Chi può a<br>gesto simile? Poco tempo prima l'uomo si era esposto contro il racket che taglieggia i commercianti de | Pizzofalcone, perché l'anziano era amato da tutti nel<br>si prodigava per quelle degli altri. Aiutava i giovani<br>ui poteva contare su una parola gentile, su un po' di<br>vere tanto odio, tanta rabbia in corpo da compiere un<br>ella zona, ma la pista della criminalità organizzata non |
| ~                                                                                                    |                                                                                                    |

# Si apre una nuova finestra con le istruzioni per scaricare l'eBook. Una volta seguiti tutti i vari passaggi, cliccare sul tasto "SCEGLI".

| IL DRM A | dobe e un sistema di protezione realizzato da Adobe, lar<br>Adobe è compatibile con la larga maggioranza di lettori | gamente utilizzato dagli editori per distribuire i foro e-book.<br>e-book ad eccezione di Kindle.                                                                                                    |
|----------|----------------------------------------------------------------------------------------------------|----------------------------------------------------------------------------------------------------|
| GUIDA A  | ALL'USO                                                                                                    | Per ulteriori informazioni puoi consultare la nostra <u>Guida</u> o le <u>Domande Freque</u>                                                                                                    |
| Questo   | o e-book è protetto con DRM Adobe. Per leggerlo è neces                                                             | sario:                                                                                                    |
| 1        | Ottenere un ID Adobe gratuito<br>Clicca sull'icona per creare il tuo account 🛛 Adobe 🚺                              | Perché creare un ID Adobe:<br>Un ID Adobe è costituito da un nome utente e una password che ti consentono di gestire la tua libreria digitale e spostare i tuoi e-book da un<br>dispositivo a un altro.                                                      |
| 2        | Scaricare gratuitamente e installare Adobe Digital                                                                  | Editions                                                                                                    |
| 3        | Autorizzare subito il dispositivo che stai usando con il tuo ID<br>Adobe                                            | Per autorizzare ili dispositivo:<br>a) apri Adobe Digital Editions;<br>b) dal menu Libreria (Aluto nella versione 2.0) seleziona "Autorizza computer" ("Informazioni di Autorizzazione" nella versione 2.0)<br>c) inserisci l'ID Adobe creato in precedenza. |

L'.epub è più leggero ed è creato per essere in grado di adattarsi a dispositivi e programmi differen Anche per questo è particolarmente consigliato per dispositivi mobili ed e-reader. Il download è pronto per essere scaricato.

Troverai l'eBook tra i file scaricati del tuo pc, nel formato .ACSM; aprire Adobe Digital Edition e cliccare su "Aiuto" in alto a sinistra, poi clicca su "Autorizza computer".

Accedi con le credenziali dell'ID Adobe create in precedenza, apri la cartella dove hai salvato il file dell'eBook e trascinalo in Adobe Digital Edition. Per leggere il libro basterà poi cliccarci sopra.

Il prestito ha una durata di 14 giorni e non c'è possibilità di rinnovo.

| FOLLETT                                                                                                    | Fu sera e fu mattina<br>Ken Follett<br>Mondadori , 2020                                                        |                                                   |                                                                                      | ЕВООК                                                                                                    |                             |  |
|----------------------------------------------------------------------------------------------------|----------------------------------------------------------------------------------------------------|---------------------------------------------------|--------------------------------------------------------------------------------------|----------------------------------------------------------------------------------------------------|-----------------------------|--|
|                                                                                                    | 🖤 Aggjungi aj preferiti                                                                                        | 51                                                |                                                                                      | OCCUPATO                                                                                                    | _                           |  |
|                                                                                                    | E Aggiungi a una lista                                                                                         | 51                                                |                                                                                      | PRENOTA                                                                                                    |                             |  |
| E FU MATTINA                                                                                                    | Liste che contengono il titolo (2                                                                              | )                                                 |                                                                                      | Spider<br>SISTEMA DI PRESTITO<br>INTERBIBLIOTECARIO                                                                    |                             |  |
| <ul> <li>Anteprima</li> </ul>                                                                                               | f У 🖪                                                                                                    |                                                   |                                                                                      | DIGITALE EMILIA-ROMAGNA                                                                                                |                             |  |
| Descrizione                                                                                                    |                                                                                                    |                                                   |                                                                                      |                                                                                                    |                             |  |
| L'ATTESISSIMO PREQUEL DE I PILAST                                                                                           | TRI DELLA TERRA                                                                                                |                                                   |                                                                                      |                                                                                                    |                             |  |
| 17 giugno 997. Non è ancora l'alba qua<br>trepidazione a fuggire di nascosto con<br>mettono a ferro e fuoco la sua cittadin | ando a Combe, sulla costa sudocci<br>a la donna che ama. Ma i suoi piani<br>a, distruggendo ogni cosa e uccide | dentale dell'In<br>vengono spazz<br>endo chiunque | ghilterra, il giovane cost<br>ati via in un attimo da u<br>capiti loro a tiro. Edgar | truttore di barche Edgar si prepara o<br>una feroce incursione dei vichinghi,<br>sarà costretto a partire con la sua f | con<br>, che<br>amiglia per |  |
|                                                                                                    |                                                                                                    | ~                                                 |                                                                                      |                                                                                                    |                             |  |

Se il libro che ti interessa è già in prestito, lo puoi prenotare: riceverai una notifica sull'email, che hai indicato all'atto della prenotazione, appena sarà disponibile e avrai ha disposizione 24 ore per scaricarlo.

Grazie al Sistema Bibliotecario Milanese si ha la possibilità di scaricare fino a 3 eBook mensili e fino a 5 prenotazioni. Potrai vedere il numero dei tuoi prestiti e delle prenotazioni dalla sezione "le mie risorse" che trovi nella voce **Account** del menu orizzontale.

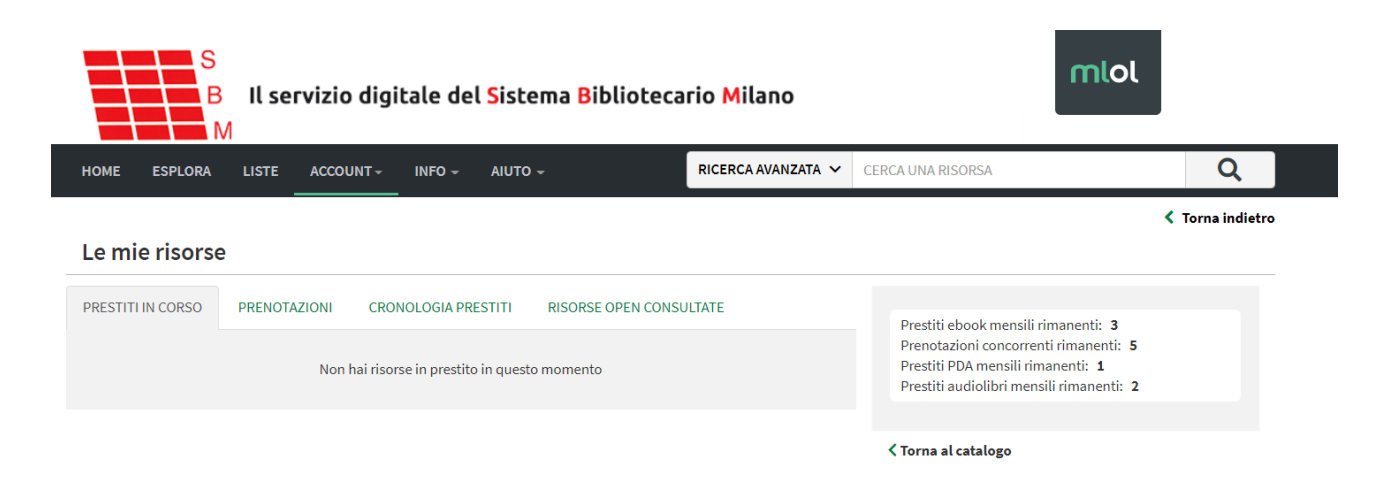

## 7. EDICOLA MLOL

Nell'edicola di MLOL trovi migliaia di quotidiani e periodici da tutto il mondo consultabili ogni giorno in versione digitale. Puoi sfogliare i giornali da browser o tramite app. Se usi un computer per iniziare a sfogliarli ti basterà accedere alla scheda del quotidiano e cliccare sul tasto "**Sfoglia**".

Se invece usi un dispositivo mobile/tablet iOS o Android:

- effettua il login su MLOL con le tue credenziali e clicca su "Sfoglia" nella pagina di un giornale della collezione PressReader;
- nella pagina di PressReader in cui arrivi, in alto a destra, clicca sulla scritta "Accesso" e crea un nuovo account a tua scelta con username e password;
- cerca e scarica gratis PressReader nell'App Store del tuo dispositivo mobile;
- apri PressReader e fai login con il tuo nuovo account: per 7 giorni potrai scaricare e consultare i quotidiani direttamente nell'applicazione sul tuo dispositivo, anche offline e senza passare da MLOL.

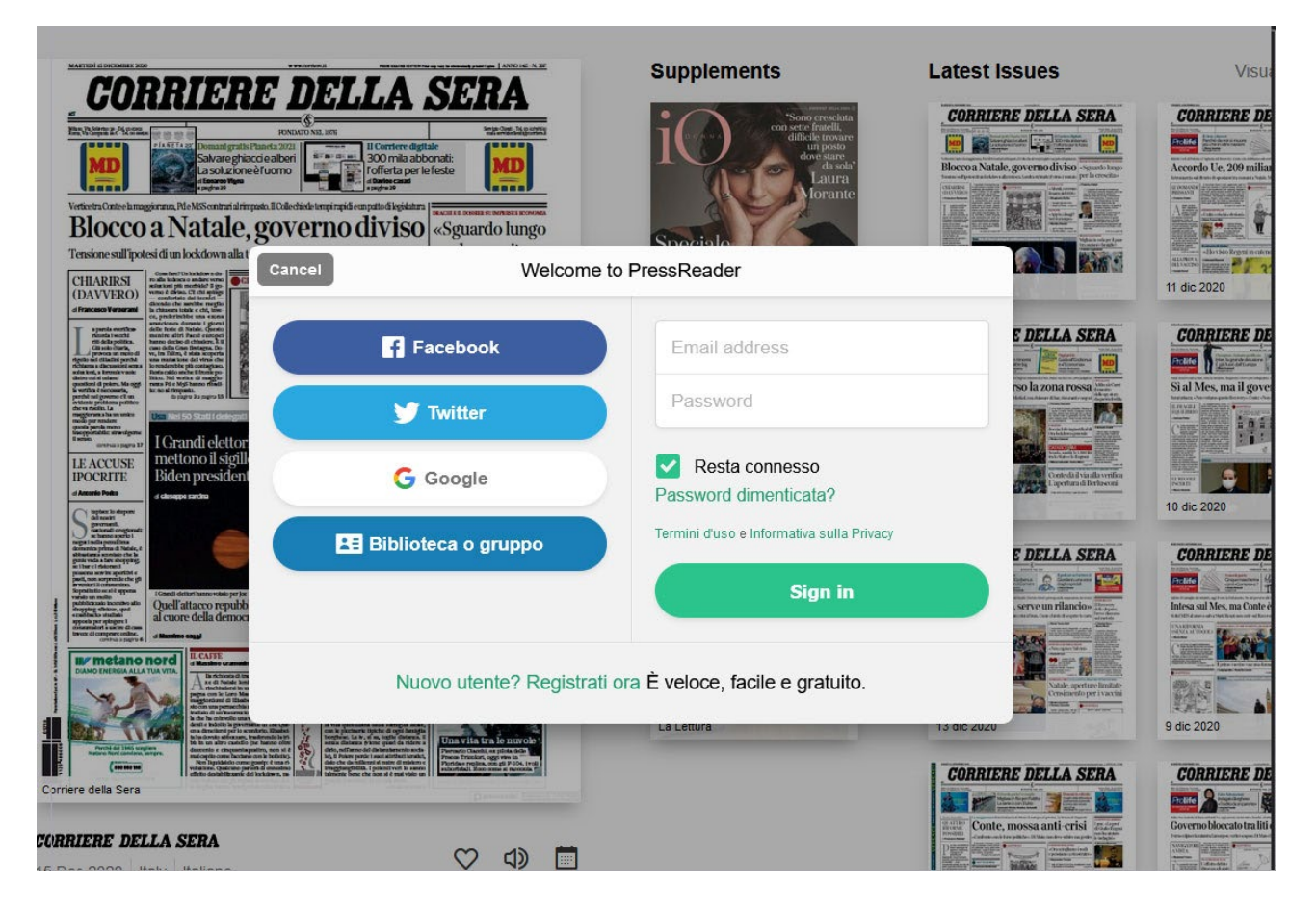

Con PressReader è anche possibile ascoltare la lettura degli articoli, grazie alla funzionalità text-tospeech, oppure scegliere di tradurli in un'altra lingua o stamparli. Per accedere a queste funzionalità è sufficiente cliccare per qualche istante sulla pagina del quotidiano o sull'articolo che ti interessa e selezionare l'opzione che desideri.

#### 8. AUDIOLIBRI MLOL

Tra le risorse commerciali che il Sistema Bibliotecario di Milano rende disponibili tra le Risorse MLOL del sito, ci sono anche migliaia di audiolibri.

L'ascolto degli audiolibri può avvenire secondo due modalità di consultazione:

- **"Streaming":** è sufficiente cliccare sul titolo dell'audiolibro che si vuole ascoltare e poi cliccare sul pulsante **ascolta**, mantenendo una connessione alla rete. Puoi scegliere il capitolo che desideri e quando lo desideri. Una volta concluso il capitolo il player passerà automaticamente alla traccia successiva.
- **"Download":** Gli audiolibri si possono scaricare e ascoltare su qualsiasi dispositivo. Si tratta di file mp3 privi di DRM che possono essere ascoltati con un qualunque programma per la lettura degli mp3 e che, una volta scaricati, non devono essere restituiti, ma possono essere spostati e ascoltati liberamente su qualsiasi dispositivo compatibile, in qualsiasi momento.

Per qualsiasi dubbio o problema consigliamo di consultare la pagina FAQ

https://milano.medialibrary.it/pagine/pagina.aspx?id=135